## Toyota Multimedia System Updates

How To Download The Software Update From Your Computer

- 1 Insert USB Flash Drive in computer USB slot. USB Flash Drive must be blank and 2 GB or larger.
- 2 Select **DOWNLOAD** at the bottom of the webpage.
- 3 Choose **Save** to download the file to the default "Downloads" folder on your computer.
- 4 After download is complete, **copy the file from your computer's "Downloads"** folder to your USB Flash Drive.
- 5 Confirm file is on your USB Flash Drive (Note: If the file is not on your USB Flash Drive, check your computer's "Downloads" folder).
- 6 Select Vehicle Installation Instructions at the bottom of the webpage to access directions on how to install the software update on your vehicle.
- 7 You can choose to either **print or email the instructions**. Follow all Vehicle Installation Instructions to install the update on your vehicle.

If you have any questions, contact Toyota at 800-331-4331.